\*\*シクミネットによるイベント(行事)申請手順\*\*

## \* 個人による 申請

- 1 会員登録 URL にログイン https://ski-japan. shikuminet. jp/login
- 2 SAJ 会員番号とパスワードを入力→青ログイン
- 3 イベント情報クリック
- 4 ブロック/主催団体を選択→青検索
- 5 下部に行事絵札が表示→参加行事青募集中クリック
- 6 自分の資格のところの青詳細クリック
- 7 よろしければ、青申し込むクリック
- 8 ホームの戻り→よろしければ、青支払い クレジット、コンビニ、ペイジーのどれかで支払い

## \* クラブ管理者による 代理申請

- 1 クラブ管理 URL にログイン https://ski-japan.shikuminet.jp/admin/login/
- 2 管理者メールアドレスとパスワードを入力→青ログイン
- 3 承認管理クリックにて個人で申請した人の承認→よろしければ 一括承認(行事により先着順は無し、その他は承認が必要)
- 4 左側の家マークをクリック
- 5 会員管理クリック→クラブ名簿が表示されます
- 6 申請させたい人をクリック
- 7 右側 代理ログインクリック→青はい
- 8 イベント情報クリック→上記個人の4, 5, 6, 7の処理
- 9 参加費の支払いは、個人又はクラブ代理決済
- 10 ホームに戻り→左上×クリック→代理ログイン解除→青はい
- 11 次の人の処理